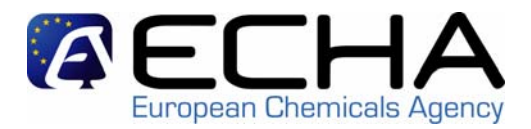

# pre-registration & pre-SIEF

### REACH-IT Stakeholders Workshop 15/02/2008 Brussels

## Mattias Bergdahl REACH-IT Project Manager

(prepared by Catherine Cornu – ECHA/B1)

http://echa.europa.eu

## overview

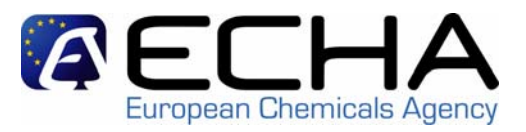

- overview of possibilities for pre-registration
- pre-registering on-line using REACH-IT
- pre-registering using the bulk upload
- pre-registering using the single upload
- updating a pre-registration
- using a third party representative
- pre-SIEF
- ECHA and MSCA view

# possibilities for pre-registration

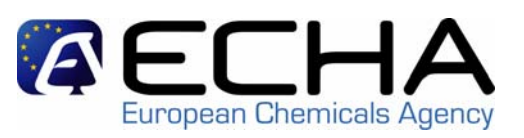

|                                                                                                    | on-line,<br>created in<br>REACH-IT | single upload,<br>created in<br>IUCLID or<br>other<br>application | bulk upload,<br>created in<br>IUCLID or<br>other<br>application |
|----------------------------------------------------------------------------------------------------|------------------------------------|-------------------------------------------------------------------|-----------------------------------------------------------------|
| a mono-constituent substance <i>or</i><br>a multi-constituent substance of<br>which all constituents are listed in<br>the EC inventory, and all<br>substances for read-across are<br>also listed in the EC inventory | X                                  | X                                                                 | X                                                               |
| a substance / constituent /<br>substance for read-across is not<br>listed the in EC inventory                                                                                                    | x                                  | x                                                                 | -                                                               |
| as a newcomer,<br>after 1 December 2008                                                                                                    | x                                  | x                                                                 | -                                                               |

## overview

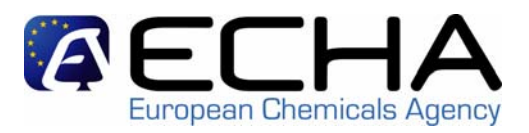

- overview of possibilities for pre-registration
- pre-registering on-line using REACH-IT
- pre-registering using the bulk upload
- pre-registering using the single upload
- updating a pre-registration
- using a third party representative
- pre-SIEF
- ECHA and MSCA view
- questions and comments

## note

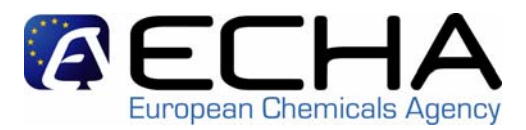

- about the screenshots shown:
  - not the finalised text and help text
  - not the finalised look and feel

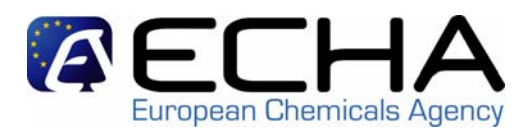

- before pre-registering
  - the company has signed up to REACH-IT
  - a company user needs to be logged in
  - the company user needs to have the information on the substance he wants to pre-register at hand
- selects "pre-register a phase-in substance" in the functional menu

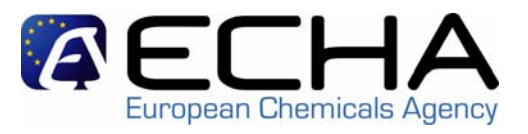

- A wizard take the user through a number of steps (implemented as different tabs)
  - 0. declaration on "phase-in" status will be added (mandatory)
  - 1. identification: mandatory
  - 2. similar substances: optional
  - 3. tonnage/date:
  - 4. contact:
  - 5. representative:
  - 6. remarks:
  - 7. validation:

optional mandatory

mandatory

optional

optional

### typically takes 2 – 40 minutes to go through all steps

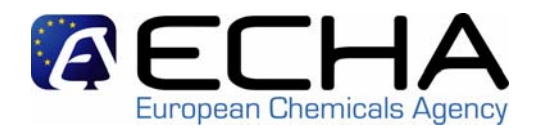

|                  |                       |                                |                       | You are         | connected as Catheri   | <u>ne_Cornu</u> on bi | ehalf of Catherine' | s Specia |
|------------------|-----------------------|--------------------------------|-----------------------|-----------------|------------------------|-----------------------|---------------------|----------|
| Company          | Home > Pre-registra   | ation > <u>Mono-constituer</u> | <u>nt</u> > Substance | e identificatio | n                      |                       |                     |          |
| Pre-registration | Identification        | Similar substances             | Tonnage               | Contact         | Representative         | Remarks               | Validation          |          |
| Substance        |                       |                                |                       |                 |                        |                       |                     |          |
| Dossier          | Please search the     | EC inventory using the         | ne fields belo        | W               |                        |                       |                     |          |
| Joint submission | <b>F0</b> 1           |                                |                       |                 |                        |                       |                     |          |
| Pre-SIEF         | EC number:            |                                |                       |                 |                        |                       |                     |          |
| Worklist         | EC name:              |                                |                       |                 |                        |                       |                     |          |
| Messages         | CAS number:           |                                |                       |                 |                        |                       |                     |          |
| Users            | Molecular formula:    |                                |                       |                 |                        |                       |                     |          |
| Inventories      |                       |                                |                       |                 |                        |                       |                     |          |
|                  | Search                |                                |                       |                 |                        |                       |                     |          |
|                  | If you think your sul | ostance does not belo          | ong to the EC         | Cinventory, y   | you may identify it ir | n one of the fo       | blowing other w     | /ays:    |
|                  | 2 Or, you can ide     | entify the substance by        | y its <u>CAS ide</u>  | ntity           |                        |                       |                     |          |
|                  | 3 Or, you can ide     | entify the substance by        | / its <u>chemica</u>  | I name(s)       |                        |                       |                     |          |

Contact

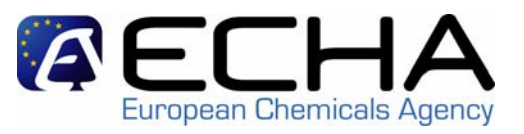

- 1. identification: type in the name of the substance you want to pre-register
  - For a (mono-constituent) substance that has an EC n°:
  - the company user specifies :
    - the EC number, or the EC name, or
    - the CAS number, or
    - the molecular formula.
  - REACH-IT retrieves the substance from the EC inventory.
  - the company user confirms / selects from the presented options the substance he wants to pre-register.
  - no additional chemical names can be entered.

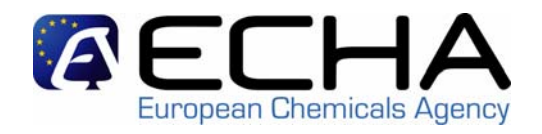

|                  | You are connected as <u>Catherine_Cornu</u> on behalf of Catherine's Spec                                                |
|------------------|----------------------------------------------------------------------------------------------------|
| Company          | Home > Pre-registration > Multi-constituent > Substance identification                                                   |
| Pre-registration | Identification Similar substances Tonnage Contact Representative Remarks Validation                                      |
| Substance        |                                                                                                    |
| Dossier          | Please search the EC inventory using the fields below                                                                    |
| Joint submission |                                                                                                    |
| Pre-SIEF         | EC number:                                                                                                    |
| Worklist         | EC name:                                                                                                    |
| Messages         | CAS number: 14398-36-8                                                                                                   |
| Users            | Molecular formula:                                                                                                    |
| Inventories      |                                                                                                    |
|                  | Search                                                                                                    |
|                  |                                                                                                    |
|                  | If you think your substance does not belong to the EC inventory, you may identify it in one of the following other ways: |
|                  | <b>2</b> Or you consider the substance builts CAC identity                                                               |
|                  | CAS Identity the substance by its CAS Identity                                                                           |
|                  | <b>3</b> Or, you can identify the substance by its <u>chemical name(s)</u>                                               |
|                  |                                                                                                    |

Conta

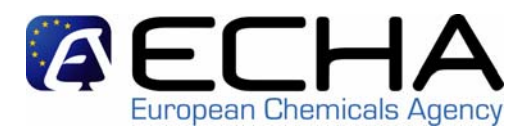

#### Contact | Site map | Search | Help | Print version |

|                  |                        |                            |                       |                          |                | You an          | re connected as <u>Cath</u> | <u>erine_Cornu</u> on | behalf of Cathe | rine's Specialty Ch             | emicals Company - <u>Pre</u> | <u>eferences Logout</u> |
|------------------|------------------------|----------------------------|-----------------------|--------------------------|----------------|-----------------|-----------------------------|-----------------------|-----------------|---------------------------------|------------------------------|-------------------------|
| Company          | Home_> F               | re-registr                 | ation > <u>Multi-</u> | -constituent             | > Substance    | e identificatio | on                          |                       |                 |                                 |                              |                         |
| Pre-registration | Identifi               | ation                      | Similar sub           | ostances                 | Tonnage        | Contact         | Representativ               | e Remarks             | Validation      | 1                               |                              |                         |
| Substance        |                        |                            |                       |                          |                |                 |                             |                       |                 |                                 |                              |                         |
| Dossier          | The EC i               | nventory                   | entries corr          | respond to               | your search    | n criteria are  | e listed below              |                       |                 |                                 |                              |                         |
| Joint submission | -                      | ·                          |                       |                          |                |                 |                             |                       |                 |                                 |                              |                         |
| Pre-SIEF         |                        | :C number:                 |                       |                          |                |                 |                             |                       |                 |                                 |                              |                         |
| Worklist         |                        | EC name:                   |                       |                          |                |                 |                             |                       |                 |                                 |                              |                         |
| Messages         | CA                     | S number:                  | 14398-36-8            |                          |                |                 |                             |                       |                 |                                 |                              |                         |
| Users            | Molecul                | ar formula:                |                       |                          |                |                 |                             |                       |                 |                                 |                              |                         |
| Inventories      | Molecular formula:<br> |                            |                       |                          |                |                 |                             |                       |                 |                                 |                              |                         |
|                  |                        | -                          |                       |                          |                |                 |                             |                       |                 |                                 |                              |                         |
|                  | Select                 | EC numb                    | er E                  | EC name                  |                |                 |                             |                       |                 | CAS number                      | Molecular form               | ula                     |
|                  | Select                 | <b>EC numb</b><br>238-362- | er E<br>9 [5          | EC name<br>S-(E)]-4-(2,6 | 6,6-trimethyl- | 2-cyclohexer    | n-1-yl)-3-buten-2-o         | ne                    |                 | <b>CAS number</b><br>14398-36-8 | Molecular form<br>C13H20O    | ula                     |

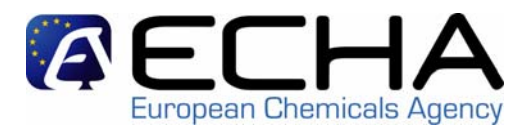

#### Contact | Site map | Search | Help | Print version |

|                  | You are connected as <u>Catherine_Cornu</u> on behalf of Catherine's Specialty Chemicals Company - <u>Preferences Logout</u> |
|------------------|----------------------------------------------------------------------------------------------------|
| Company          | Home > Pre-registration > <u>Multi-constituent</u> > Substance identification                                                |
| Pre-registration | Identification Similar substances Tonnage Contact Representative Remarks Validation                                          |
| Substance        |                                                                                                    |
| Dossier          | The substance you want to pre-register is identified by the following information                                            |
| Joint submission |                                                                                                    |
| Pre-SIEF         |                                                                                                    |
| Worklist         |                                                                                                    |
| Messages         |                                                                                                    |
| Users            |                                                                                                    |
| Inventories      |                                                                                                    |
|                  | [S-(E)]-4-(2,6,6-trimethyl-2-cyclohexen-1-yl)-3-buten-2-one                                                                  |
|                  | EC number: 238-362-9                                                                                                    |
|                  | EC name: [S-(E)]-4-(2,6,6-trimethyl-2-cyclohexen-1-yl)-3-buten-2-one                                                         |
|                  | CAS number: 14398-36-8                                                                                                    |
|                  | Molecular formula: C13H20O                                                                                                   |
|                  | Description:                                                                                                    |
|                  | Modify                                                                                                    |
|                  | Continue                                                                                                    |
|                  |                                                                                                    |

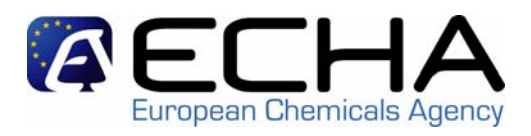

- 1. identification:
  - For a (mono-constituent) substance that DOES NOT have an EC n°:
  - the company user specifies:
    - CAS number and name(s), or the chemical name(s).
  - REACH-IT then checks
    - the EC inventory
    - all the previously pre-registered substances
  - if REACH-IT finds a match, the company user confirms whether or not (one of) the presented option(s) is the substance he wants to pre-register.
  - additional chemical names can be entered.

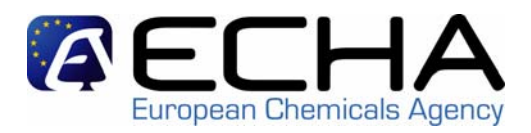

- 1. Identification:
  - For a multi-constituent substance:
  - the company user enters the name of the first constituent as if it were a mono-constituent substance,
  - then he clicks "add more constituents" until he has entered all constituents (max.10) of the substance he wants to pre-register.

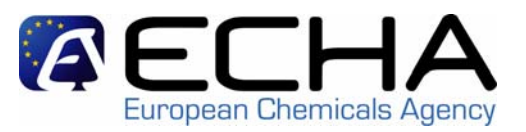

#### **REACH** logo

Contact | Site map | Search | Help | Print version |

|                  |                    |                                   |                      | You are        | connected as <b>Latheri</b> | <u>ne_Cornu</u> on b | penalt of Catherine's Speciality Chemicals Company - <u>Prete</u> | rences Logout |
|------------------|--------------------|-----------------------------------|----------------------|----------------|-----------------------------|----------------------|-------------------------------------------------------------------|---------------|
| Company          | Home > Pre-regis   | tration > <u>Multi-constituen</u> | <u>t</u> > Substance | identification | 1                           |                      |                                                                   |               |
| Pre-registration | Identification     | Similar substances                | Tonnage              | Contact        | Representative              | Remarks              | Validation                                                        |               |
| Substance        |                    |                                   |                      |                |                             |                      |                                                                   |               |
| Dossier          | You can specify    | up to 10 substance cor            | nstituents whi       | ich should b   | e contained in your         | reaction mas         | ss with an ammount of 10 <= X <= 80%(w/w)                         |               |
| Joint submission |                    |                                   |                      |                |                             |                      |                                                                   |               |
| Pre-SIEF         |                    |                                   |                      |                |                             |                      |                                                                   |               |
| Worklist         |                    |                                   |                      |                |                             |                      |                                                                   |               |
| Messages         |                    |                                   |                      |                |                             |                      |                                                                   |               |
| Users            |                    |                                   |                      |                |                             |                      |                                                                   |               |
| Inventories      |                    |                                   |                      |                |                             |                      |                                                                   |               |
|                  | List of selected s | substance identities              |                      |                |                             |                      |                                                                   |               |
|                  | [S-(E)]-4-(2,6,6-1 | trimethyl-2-cyclohexen-1-         | yl)-3-buten-2-       | one            |                             |                      |                                                                   |               |
|                  | EC I               | number: 238-362-9                 |                      |                |                             |                      |                                                                   |               |
|                  | Remove this liter  | nuty                              |                      |                |                             |                      |                                                                   |               |
|                  |                    |                                   |                      |                |                             |                      |                                                                   |               |
|                  | Add                |                                   |                      |                |                             |                      |                                                                   | >> Next       |
|                  |                    |                                   |                      |                |                             |                      |                                                                   |               |
|                  |                    |                                   |                      |                |                             |                      |                                                                   |               |

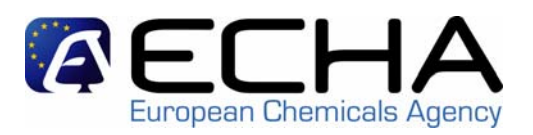

## **REACH** logo

|                  | You are connected as <u>Latherine_Cornu</u> on behalf of Catherine's Spec                                                |
|------------------|----------------------------------------------------------------------------------------------------|
| Company          | Home > Pre-registration > <u>Multi-constituent</u> > Substance identification                                            |
| Pre-registration | Identification Similar substances Tonnage Contact Representative Remarks Validation                                      |
| Substance        |                                                                                                    |
| Dossier          | Please search the EC inventory using the fields below                                                                    |
| Joint submission |                                                                                                    |
| Pre-SIEF         | EC number:                                                                                                    |
| Worklist         | EC name:                                                                                                    |
| Messages         | CAS number: 24190-29-2                                                                                                   |
| Users            | Molecular formula:                                                                                                    |
| Inventories      |                                                                                                    |
|                  | Search                                                                                                    |
|                  | If you think your substance does not belong to the EC inventory, you may identify it in one of the following other ways: |
|                  | If you think your substance does not belong to the EC inventory, you may identify it in one of the following other ways. |
|                  | 2 Or, you can identify the substance by its <u>CAS identity</u>                                                          |
|                  | <b>3</b> Or, you can identify the substance by its chemical name(s)                                                      |

Conta

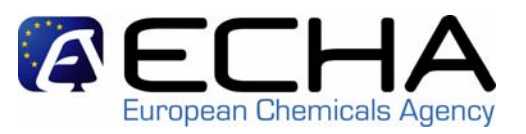

#### **REACH** logo

#### Contact | Site map | Search | Help | Prin

|                  |                           |                                      |                           |                | 100 016          |                    | cime_coma | n bonan or o'ath | onno o opoorantji one    |                           | terenc |
|------------------|---------------------------|--------------------------------------|---------------------------|----------------|------------------|--------------------|-----------|------------------|--------------------------|---------------------------|--------|
| Company          | Home_> Pre                | +registration > <u>N</u>             | <u>lulti-constituent</u>  | ; > Substance  | e identification | ו                  |           |                  |                          |                           |        |
| Pre-registration | Identifica                | tion Similar                         | substances                | Tonnage        | Contact          | Representativ      | e Remarks | Validatio        | n                        |                           |        |
| Substance        |                           |                                      |                           |                |                  |                    |           |                  |                          |                           |        |
| Dossier          | The EC inv                | /entory entries (                    | correspond to             | your search    | n criteria are   | listed below       |           |                  |                          |                           |        |
| Joint submission | 50                        |                                      |                           |                |                  |                    |           |                  |                          |                           |        |
| Pre-SIEF         | EU                        | number:                              |                           |                |                  |                    |           |                  |                          |                           |        |
| Worklist         | E                         | .C name:                             |                           |                |                  |                    |           |                  |                          |                           |        |
| Messages         | CAS                       | number: 24190-2                      | 29-2                      |                |                  |                    |           |                  |                          |                           |        |
| Users            | Molecular                 | formula:                             |                           |                |                  |                    |           |                  |                          |                           |        |
|                  |                           |                                      |                           |                |                  |                    |           |                  |                          |                           |        |
| Inventories      | Change                    | criteria Se:                         | arch                      |                |                  |                    |           |                  |                          |                           |        |
| Inventories      | Change<br>Select E        | criteria Se:<br>C number             | arch<br>EC name           |                |                  |                    |           |                  | CAS number               | Molecular form            | ula    |
| Inventories      | Change<br>Select E<br>③ 2 | criteria Se.<br>C number<br>46-069-2 | EC name<br>[R-(E)]-4-(2,0 | 6,6-trimethyl- | 2-cyclohexen     | -1-yl)-3-buten-2-o | ne        | _                | CAS number<br>24190-29-2 | Molecular form<br>C13H20O | ula    |

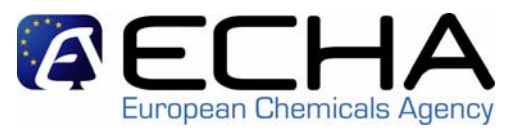

### **REACH** logo

| Contact | Site map | Search | Hi |
|---------|----------|--------|----|
|---------|----------|--------|----|

|                  |                                                 |                                                         |                 | You are        | connected as Catherin | <u>ne_Cornu</u> on b | ehalf of Catherin | e's Specialty Chemicals Company - |
|------------------|-------------------------------------------------|---------------------------------------------------------|-----------------|----------------|-----------------------|----------------------|-------------------|-----------------------------------|
| Company          | <u>Home</u> > Pre-regist                        | tration > <u>Multi-constituent</u>                      | > Substance     | identification |                       |                      |                   |                                   |
| Pre-registration | Identification                                  | Similar substances                                      | Tonnage         | Contact        | Representative        | Remarks              | Validation        |                                   |
| Substance        |                                                 |                                                         |                 |                |                       |                      |                   |                                   |
| Dossier          | You can specify                                 | up to 10 substance cor                                  | stituents whi   | ch should b    | e contained in your   | reaction mas         | ss with an amr    | nount of 10 <= X <= 80%(w/w)      |
| Joint submission |                                                 |                                                         |                 |                |                       |                      |                   |                                   |
| Pre-SIEF         |                                                 |                                                         |                 |                |                       |                      |                   |                                   |
| Worklist         |                                                 |                                                         |                 |                |                       |                      |                   |                                   |
| Messages         |                                                 |                                                         |                 |                |                       |                      |                   |                                   |
| Users            |                                                 |                                                         |                 |                |                       |                      |                   |                                   |
| Inventories      |                                                 |                                                         |                 |                |                       |                      |                   |                                   |
|                  | List of selected s                              | ubstance identities                                     |                 |                |                       |                      |                   |                                   |
|                  | [R-(E)]-4-(2,6,6-t<br>EC n<br>Remove this iden  | rimethyl-2-cyclohexen-1-;<br>number: 246-069-2<br>ntity | /l)-3-buten-2-  | one            |                       |                      |                   |                                   |
|                  | [S-(E)]-4-(2,6,6-ti<br>EC n<br>Remove this iden | rimethyl-2-cyclohexen-1-y<br>number: 238-362-9<br>htty  | /l)-3-buten-2-ı | one            |                       |                      |                   |                                   |
|                  | Add                                             |                                                         |                 |                |                       |                      |                   |                                   |

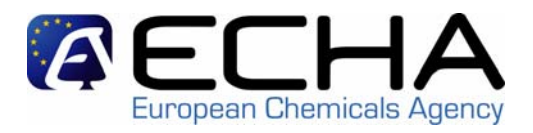

- **1. Identification**: type in the name of the substance you want to pre-register
  - wild card symbol \* can be used, so there can be more than 1 match when retrieving a substance from the EC inventory.
  - EC number and CAS number have to be entered in the correct format.
  - check digit for CAS number is checked.

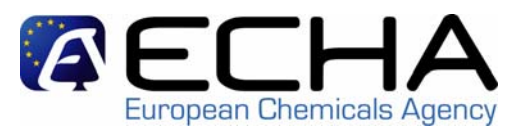

- 2. **Similar substances**: type in the names of the substances suggested for QSAR, grouping or read-across
  - using the same mechanism for identifying a substance as in "1. identification"
  - a large number of similar substances can be accommodated

# **Similar substances**

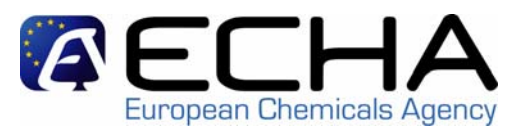

## **REACH** logo

|                  | You are connected as <u>Catherine_Cornu</u> on behalf of Catherine's Spe                                      |
|------------------|----------------------------------------------------------------------------------------------------|
| Company          | Home > Pre-registration > Mono-constituent > Similar Substances                                               |
| Pre-registration | Identification Similar substances Tonnage Contact Representative Remarks Validation                           |
| Substance        |                                                                                                    |
| Dossier          | You may now add similar substances for your substance. Such information is required for QSAR and read-across. |
| Joint submission |                                                                                                    |
| Pre-SIEF         |                                                                                                    |
| Worklist         | < < Previous                                                                                                  |
| Messages         |                                                                                                    |
| Users            |                                                                                                    |
| Inventories      |                                                                                                    |
|                  | -                                                                                                    |

Cont

# **Similar substances**

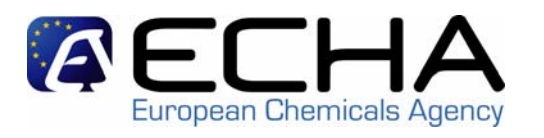

Contact

## **REACH** logo

|                  |                            |                               |                       | You are      | connected as Cath  | <u>erine_Cornu</u> on b | ehalf of Catherine | 's Specia |
|------------------|----------------------------|-------------------------------|-----------------------|--------------|--------------------|-------------------------|--------------------|-----------|
| Company          | <u>Home</u> > Pre-registra | tion > <u>Mono-constituer</u> | <u>it</u> > Similar S | ubstances    |                    |                         |                    |           |
| Pre-registration | Identification             | Similar substances            | Tonnage               | Contact      | Representative     | e Remarks               | Validation         |           |
| Substance        |                            |                               |                       |              |                    |                         |                    |           |
| Dossier          | Please search the          | EC inventory using the        | ne fields be          | low          |                    |                         |                    |           |
| Joint submission |                            |                               |                       |              |                    |                         |                    |           |
| Pre-SIEF         | EC number:                 |                               |                       |              |                    |                         |                    |           |
| Worklist         | EC name:                   |                               |                       |              |                    |                         |                    |           |
| Messages         | CAS number:                |                               |                       |              |                    |                         |                    |           |
| Users            | Molecular formula:         |                               |                       |              |                    |                         |                    |           |
| Inventories      |                            |                               |                       |              |                    |                         |                    |           |
|                  | Search                     |                               |                       |              |                    |                         |                    |           |
|                  |                            |                               |                       |              |                    |                         |                    |           |
|                  | If you think your sub      | ostance does not belo         | ong to the E          | C inventory, | you may identify i | t in one of the f       | ollowing other w   | vays:     |
|                  | 2 Or, you can ider         | ntify the substance by        | rits <u>CAS io</u>    | entity       |                    |                         |                    |           |
|                  | _                          |                               |                       |              |                    |                         |                    |           |

3 Or, you can identify the substance by its <u>chemical name(s)</u>

http://echa.europa.eu

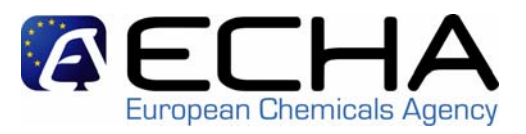

- 3. **Tonnage**: select the envisaged registration deadline and tonnage band from a pick list
  - tonnage band: 4 options
    - over 1000 tonnes/year
    - between 100 and 1000 tonnes/year
    - between 10 and 100 tonnes/year
    - between 1 and 10 tonnes/year
  - envisaged registration deadline: 3 options
    - 30/11/2010
    - 31/05/2013
    - 31/05/2018

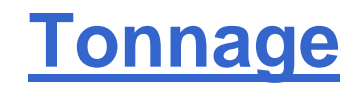

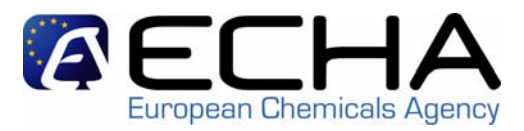

|                  | You are connected as <u>Catherine_Cornu</u> on behalf of Catherine's                                  |
|------------------|----------------------------------------------------------------------------------------------------|
| Company          | Home > Pre-registration > Mono-constituent > Tonnage                                                  |
| Pre-registration | Identification Similar substances Tonnage Contact Representative Remarks Validation                   |
| Substance        |                                                                                                    |
| Dossier          | Please enter the tonnage band and your estimate registration date for the substance you pre-register. |
| Joint submission |                                                                                                    |
| Pre-SIEF         | * Ionnage band: [[Select a tonnage band]                                                              |
| Worklist         | * Registration date: [Select registration deadline] 💌                                                 |
| Messages         |                                                                                                    |
| Users            |                                                                                                    |
| Inventories      | < < Previous                                                                                          |
|                  | -                                                                                                    |

0

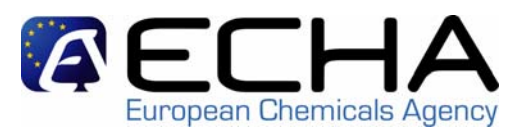

- **4. Contact**: type in or select a contact person for this pre-registration within your company
  - the company user can type in the contact details of a new contact person, or
  - he can select a previously specified contact person.
  - a contact person does not automatically have access to the company pages in REACH-IT. If this is needed, a user account needs to be created for him.

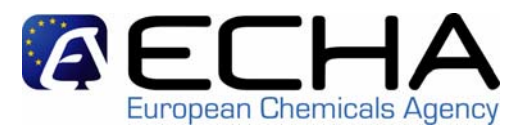

#### **REACH** logo

Contact | Site map | Search | Help | Print version |

|                  |                   |                                  |                     |              |                       | Υοι            | J are connected as    | Catherine11 on beha | lf of c11cc - <u>Preferences</u> Lo | <u>ogout</u>  |
|------------------|-------------------|----------------------------------|---------------------|--------------|-----------------------|----------------|-----------------------|---------------------|-------------------------------------|---------------|
| Company          | Home > Pre-regist | tration > <u>Mono-constituer</u> | <u>nt</u> > Contact |              |                       |                |                       |                     |                                     |               |
| Pre-registration | Identification    | Similar substances               | Tonnage             | Contact      | Representative        | Remarks        | Validation            |                     |                                     |               |
| Substance        |                   |                                  |                     |              |                       |                |                       |                     |                                     |               |
| Dossier          | There are no cor  | tact persons defined for         | or your com         | pany that ar | e available to pre-re | gistrations. N | /ou may <u>create</u> | a new contact infor | <u>mation</u> . If you don't, your  | r             |
| Joint submission | company contac    | t information will be use        | ea.                 |              |                       |                |                       |                     |                                     |               |
| Pre-SIEF         | Soloct Eirst N    | 300                              | 1.                  | et Namo      |                       | Dhono          |                       | Eau                 | Email                               |               |
| Worklist         | No Pocorde Fou    | nd                               | La                  | ist name     |                       | FIIUIIE        |                       | Fax                 | Linan                               | -             |
| Messages         | No Records Fou    | nu                               |                     |              |                       |                |                       |                     |                                     |               |
| Users            | < < Previous      |                                  |                     |              |                       |                |                       |                     | >> Ne                               | ext           |
| Inventories      |                   | ,                                |                     |              |                       |                |                       |                     |                                     |               |
|                  |                   |                                  |                     |              |                       |                |                       |                     | Legal n                             | <u>notice</u> |
|                  |                   |                                  |                     |              |                       |                |                       |                     |                                     |               |

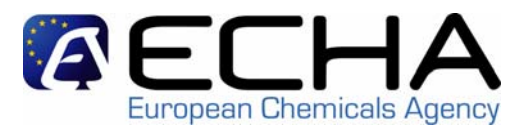

# **REACH** logo

|                  | You are connected a                                                                                              |  |  |  |  |  |  |  |
|------------------|----------------------------------------------------------------------------------------------------|--|--|--|--|--|--|--|
| Company          | Home > Pre-registration > Mono-constituent > Contact                                                             |  |  |  |  |  |  |  |
| Pre-registration | Identification Similar substances Tonnage Contact Representative Remarks Validation                              |  |  |  |  |  |  |  |
| Substance        |                                                                                                    |  |  |  |  |  |  |  |
| Dossier          | fill the form below to create a new contact person for your company. This person will have the type "pre-registi |  |  |  |  |  |  |  |
| Joint submission | registration from the contact persons list.                                                                      |  |  |  |  |  |  |  |
| Pre-SIEF         | Fields marked with an asterisk (*) are mandatory.Hovering over a ? sign displays help information.               |  |  |  |  |  |  |  |
| Worklist         |                                                                                                    |  |  |  |  |  |  |  |
| Messages         | Person contact                                                                                                   |  |  |  |  |  |  |  |
| Users            | Title: [Select Title] 💌                                                                                          |  |  |  |  |  |  |  |
| Inventories      | * First name:                                                                                                    |  |  |  |  |  |  |  |
|                  | * Last name:                                                                                                    |  |  |  |  |  |  |  |
|                  | * Phone number:                                                                                                  |  |  |  |  |  |  |  |
|                  | Fax number:                                                                                                    |  |  |  |  |  |  |  |
|                  | * E-mail address:                                                                                                |  |  |  |  |  |  |  |

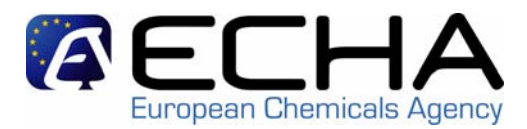

| - · · ·            |                      |  |
|--------------------|----------------------|--|
| Organisation       |                      |  |
| Organisation name: |                      |  |
| Department:        |                      |  |
| Address            |                      |  |
| * Street:          |                      |  |
| Street 2:          |                      |  |
| * Postal code:     |                      |  |
| * City / Town:     |                      |  |
| Region / County:   |                      |  |
| * Country:         | [ Select a Country ] |  |
| Postal address:    |                      |  |
| Add Cancel         |                      |  |

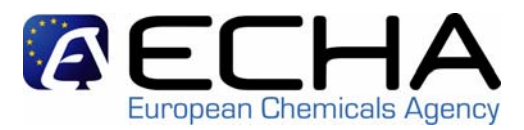

#### **REACH logo**

Contact | Site map | Search | Help | Print version

|                  |            |                                       |                                | You a                                | re connected as L | <u>atherine11</u> on behalf of c11cc - <u>Preferences</u> Logo |
|------------------|------------|---------------------------------------|--------------------------------|--------------------------------------|-------------------|----------------------------------------------------------------|
| Company          | Home_> P   | Pre-registration > <u>Mono-consti</u> | <u>tuent</u> > Contact         |                                      |                   |                                                                |
| Pre-registration | Identific  | cation Similar substance              | s Tonnage Contact              | Representative Remarks               | Validation        |                                                                |
| Substance        |            |                                       |                                |                                      |                   |                                                                |
| Dossier          |            |                                       |                                | Your data has been saved             |                   |                                                                |
| Joint submission | The follow | wing contact persons are d            | efined for your company and    | d are available to pre-registrations | : You can seler   | t one of them or create a new contact                          |
| Pre-SIEF         | informati  | on . If you don't, your compa         | any contact information will t | be used.                             |                   |                                                                |
| Worklist         |            |                                       |                                |                                      |                   |                                                                |
| Messages         | Select     | First Name                            | Last Name                      | Phone                                | Fax               | Email                                                          |
| Users            | 0          | Jane                                  | Doe                            | +32 2 564 20 00                      |                   | jane.doe@c11cc.be                                              |
| Inventories      | Sele       | ect as contact person                 |                                |                                      |                   |                                                                |
|                  | < < Pre    | evious                                |                                |                                      |                   | >> Next                                                        |

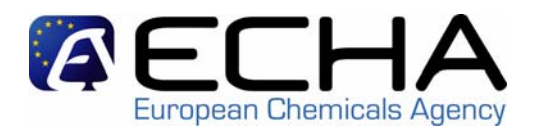

- 4. Contact 3 possible scenarios:
  - If a company specifies or selects a contact person within the company, his/her contact details will be made available in the pre-SIEF to others preregistering this substance, unless a third party representative (TPR) is specified or selected.
  - If a company specifies or selects a TPR, the contact details of the TPR will be made available in the pre-SIEF to others pre-registering this substance.
  - If no contact person is selected, and no TPR is specified, the company's general contact details will be made available in the pre-SIEF.

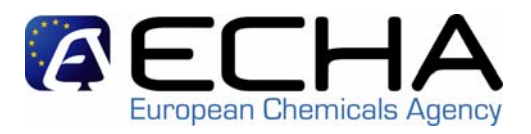

- 5. Representative: specify or select a third party representative (TPR) for this pre-registration
  - the company user can type in the UUID of his TPR.
  - REACH-IT then checks if this UUID is known to belong to a TPR.
  - if so, the company user can confirm his TPR.

(for release in March)

## **Representative**

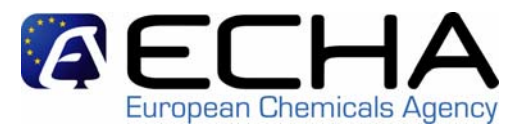

#### **REACH** logo

Contact | Site map | Search | Help | Prir

|                  | You are connected as <i>id</i> [Jane Doe] on behalf of <i>The Chemical Company, Inc.</i> Preference                                                          |  |  |  |  |
|------------------|----------------------------------------------------------------------------------------------------|--|--|--|--|
| Company          | Home > Company > Pre-registration                                                                                                    |  |  |  |  |
| Pre-registration | Substance identification Similar substances Tonnage and deadline Contact Representative Additional information                                               |  |  |  |  |
| Substance        |                                                                                                    |  |  |  |  |
| Dossier          | Please provide the UUID below to link a new third party representative for your company. This third party representative will be added to a list and will be |  |  |  |  |
| Joint submission | available for further pre-registrations.                                                                                                    |  |  |  |  |
| SIEF             | Fields marked with an asterisk (*) are mandatory.                                                                                                    |  |  |  |  |
| Messages         | Third party representative                                                                                                    |  |  |  |  |
| Users            |                                                                                                    |  |  |  |  |
| Inventories      |                                                                                                    |  |  |  |  |
| Raw data         | Submit                                                                                                    |  |  |  |  |

# **Representative**

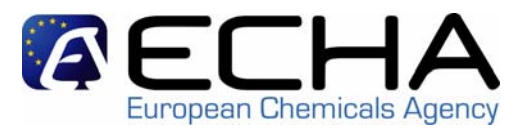

#### **REACH** logo

Contact | Site map | Search | Help | Print version

|                  | You are connected as <i>jd</i> ( <u>Jane Doe</u> ) on behalf of <i>The Chemical Company, Inc.</i> <u>Preferences</u> Li                                               |  |  |  |  |  |  |
|------------------|----------------------------------------------------------------------------------------------------|--|--|--|--|--|--|
| Company          | Home > Company > Pre-registration                                                                                                    |  |  |  |  |  |  |
| Pre-registration | Substance identification Similar substances Tonnage and deadline Contact Representative Additional information                                                        |  |  |  |  |  |  |
| Substance        |                                                                                                    |  |  |  |  |  |  |
| Dossier          | You may appoint a third party representative to this pre-registration. This information will be available to other potential registrants. This person will participal |  |  |  |  |  |  |
| Joint submission | SIEF negotiation on benair of your company.                                                                                                    |  |  |  |  |  |  |
| SIEF             | If you do not appoint a third party representative, the company contact information will be published within the pre-SIEF.                                            |  |  |  |  |  |  |
| Messages         | The following third party representatives are defined for your company. You can select one of them, link a new third party representative, or go to the new           |  |  |  |  |  |  |
| Users            | tep.                                                                                                    |  |  |  |  |  |  |
| Inventories      |                                                                                                    |  |  |  |  |  |  |
| Raw data         | Organisation First Name Last Name Phone Fax Email                                                                                                    |  |  |  |  |  |  |
|                  | C Lawyers for chemists John Lawyer 1234567890 1234567891                                                                                                    |  |  |  |  |  |  |
|                  | Cage & Fish Ally McBeal 1234567899 1234567891 <u>ally@cage-and-fish.com</u>                                                                                           |  |  |  |  |  |  |
|                  | Select as third party representative                                                                                                    |  |  |  |  |  |  |

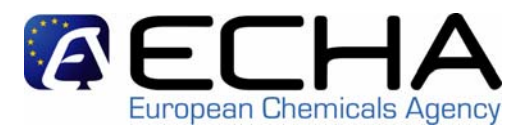

- 6. Remarks: type in additional information you want to make available in the pre-SIEF and choose if you want to receive notifications about changes in the pre-SIEF in your internal mailbox
  - notifications go to the company user who submitted the pre-registration
  - notifications concern: new participant added, facilitator settings, ...

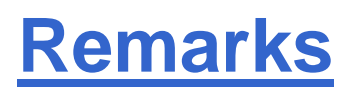

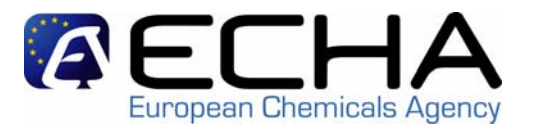

Contact | Site map | Search | Help | Print version |

#### **REACH** logo

#### You are connected as Catherine Cornu on behalf of Catherine's Specialty Chemicals Company - Preferences Logou Home > Pre-registration > Mono-constituent > Remarks Pre-registration Identification Similar substances Tonnage Contact Representative Remarks Validation Substance You may write down any comments about your substance in the text area below. Joint submission Please be aware that the provided information will be published within the associated pre-SIEF. Do not enter any confidential business information or other Pre-SIEF data you do not want to share with the members of the pre-SIEF. Worklist Remarks: Additionally you may decide to enable pre-SIEF related messages. These messages might inform about the addition of a new pre-SIEF member, a change of the facilitator or changes of another member's pre-registration information. I want to receive pre-SIEF related notifications for this substance < < Previous Next > >

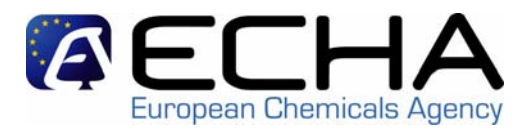

- 7. Validation: validation all of the previously entered information
  - validation is the last step before submission.
  - the company user can review all the information submitted in the previous tabs,
  - the company user can navigate to the different tabs to correct information if necessary.

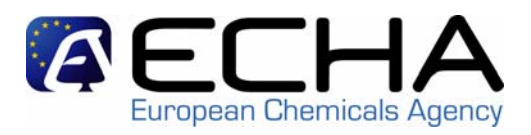

- After pre-registering
  - the company user will receive a submission number after validation.
  - the company user who pre-registered will receive a message in his internal mailbox, containing:
    - a link to the submission report (pdf format) and
    - the pre-registration number.
  - the company will have access to the pre-SIEF webpage (all users).
  - the company can view all their own pre-registrations by selecting "view pre-registrations" in the functional menu (all users).

# **Submission number**

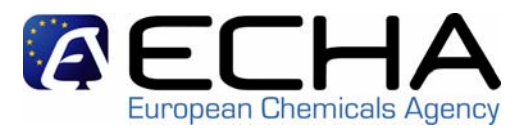

#### **REACH** logo

Contact | Site map | Search | Help | Print version |

|                  | You are connected as <u>Catherine_Cornu</u> on behalf of Catherine's Specialty Chemicals Company - <u>Preferences Logout</u>                                                |  |  |
|------------------|----------------------------------------------------------------------------------------------------|--|--|
| Company          | Home > Pre-registration > Mono-constituent > Preregistration Complete                                                                                                    |  |  |
| Pre-registration | Your preregistration dossier has been successfully created. Please find below the submission report.                                                                        |  |  |
| Substance        | Preregistration descier submission                                                                                                    |  |  |
| Dossier          |                                                                                                    |  |  |
| Joint submission | SubmissionNumber                                                                                                    |  |  |
| Pre-SIEF         | Your preregistration dossier has received the following submission number: ZD120393-43. Please use this number for any subsequent communication.                            |  |  |
| Worklist         | This number is <i>not</i> the registration number for your substance. The registration number will be communicated to you after your dossier has passed completeness check. |  |  |
| Messages         |                                                                                                    |  |  |
| Users            | As the submission process may take some time, please, consult your labox at a later time to see the status of your submission                                               |  |  |
| Inventories      | As the submission process may take some time, please, consult your <u>indox</u> at a later time to see the status of your submission.                                       |  |  |

# Internal message

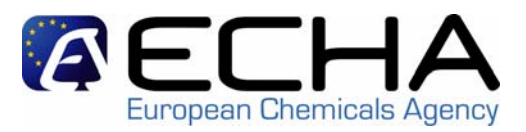

#### **REACH** logo

Contact | Site map | Search | Help | Print version

|                  |                                        |          |              |       | TOU are connected as <u>Catherine_Cornu</u> on ben                                                           | iali ul Cathenne's Specialty Chemicals Cumpa | my - <u>Pieleiences</u> |
|------------------|----------------------------------------|----------|--------------|-------|----------------------------------------------------------------------------------------------------|----------------------------------------------|-------------------------|
| Company          | <u>Home</u> > Messages                 |          |              |       |                                                                                                    |                                              |                         |
| Pre-registration |                                        | Johov E  | oldor        |       |                                                                                                    |                                              |                         |
| Substance        | Folders.                               | INDUX FU | Jidei        |       |                                                                                                    |                                              |                         |
| Dossier          | □ <u>Inbox Folder</u><br>□ User folder | Select 4 | All I Select | None  |                                                                                                    |                                              |                         |
| Joint submission | Crganization folder                    |          |              | None  |                                                                                                    |                                              |                         |
| Pre-SIEF         | Role folder                            | Select   | Details      | Read  | Subject:                                                                                                    | Creation Date                                | Expire Date             |
| Worklist         | Deleted folder                         |          | ▼Hide        | true  | Your preregistration has been submitted                                                                      | 28/09/2007 - 05:49 PM GMT+03:00              |                         |
| Messages         |                                        | Creati   | on Date      |       | 28/09/2007 - 05:49 PM GMT+03:00                                                                              |                                              |                         |
| Users            |                                        | Expire   | Date         |       |                                                                                                    |                                              |                         |
| Inventories      |                                        | Recipi   | ent          |       | User(Catherine, Cornu)                                                                                       |                                              |                         |
|                  |                                        |          |              |       |                                                                                                    |                                              |                         |
|                  |                                        | Subje    | ot:          |       | Your preregistration has been submitted                                                                      |                                              |                         |
|                  |                                        | Text c   | ontent:      |       | Your preregistration has been submitted.<br>Submission number:ZD120393-43<br>Download preregistration report |                                              |                         |
|                  |                                        | Delete   | Move 1       | to Us | er folder 🔍                                                                                                  |                                              |                         |

http://echa.europa.eu

## overview

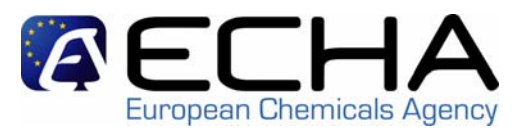

- overview of possibilities for pre-registration
- pre-registering on-line using REACH-IT
- pre-registering using the bulk upload
- pre-registering using the single upload
- updating a pre-registration
- using a third party representative
- pre-SIEF
- ECHA and MSCA view
- questions and comments

# pre-registering using the bulk upload

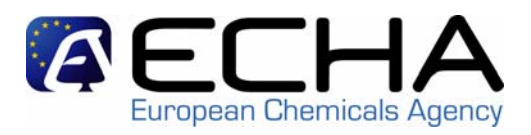

- Before pre-registering
  - the company needs to sign in to REACH-IT
  - a company user needs to be logged in
  - the company needs to have prepared the file for the substance(s) to be pre-registered (using the IUCLID pre-registration plug-in or another application)
- Select "pre-register in bulk" in the functional menu

# **Bulk upload**

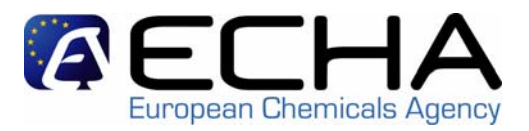

### **REACH** logo

Contact | Site map | Search | Help | Print vers

|                  | You are connected as <u>Catherine_Cornu</u> on behalf of Catherine's Specialty Chemicals Company - <u>Preferences L</u>                                         |
|------------------|----------------------------------------------------------------------------------------------------|
| Company          | <u>Home</u> > <u>Submit Dossier Intro</u> > Submit External Dossier                                                                                             |
| Pre-registration | Preregistration dossier submission (bulk)                                                                                                    |
| Substance        | Please, indicate the file which contains your dossier                                                                                                    |
| Dossier          | * File name: Browse                                                                                                    |
| Joint submission |                                                                                                    |
| Pre-SIEF         | Important notice                                                                                                    |
| Worklist         | Dossier file cannot exceed the maximum size of 20 MBytes                                                                                                    |
| Messages         | If you would like to submit files bigger than this limit, please, request a one-time access code using the following link. Request access code                  |
| Users            |                                                                                                    |
| Inventories      | The Agency will check your request and may grant your upload by sending this one-time access code to your personal inbox. This process might last may 24 hours. |
|                  | One-time access code                                                                                                    |
|                  | If you have an access code for a large dossier, please, enter it here                                                                                           |
|                  | Big file access code:                                                                                                    |
|                  | Submit dossier                                                                                                    |

# **Bulk upload**

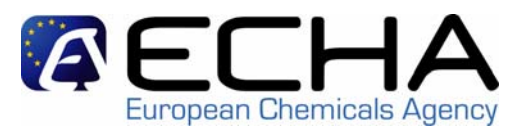

# **REACH** logo

Con

|                  | Y ou are connected as <u>Latherine_Lornu</u> on benalt of Catherine's S                                                |
|------------------|----------------------------------------------------------------------------------------------------|
| Company          | Home > Submit Dossier Intro > Confirm Dossier Submission                                                               |
| Pre-registration |                                                                                                    |
| Substance        | Confirm Dossier Submission                                                                                             |
| Dossier          | Dossier type Pre-registration (bulk)                                                                                   |
| Joint submission | Submission type External dossier                                                                                       |
| Pre-SIEF         | Dossier file name C:\Documents and Settings\u07041\Desktop\Pre_registration_Bulk_Catherines Specialty Chemicals Co.xml |
| Worklist         | Big file access code:                                                                                                  |
| Messages         |                                                                                                    |
| Users            | Submit dossier                                                                                                    |
| Inventories      |                                                                                                    |
|                  | -                                                                                                    |

# **Bulk upload**

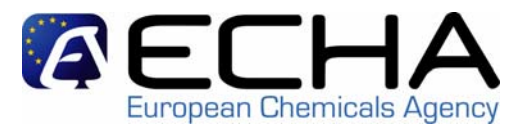

### **REACH** logo

Contact | Site map | Search | Help | Pr

|                  | You are connected as <u>Catherine_Cornu</u> on behalf of Catherine's Specialty Chemicals Company - <u>Prefere</u>                                                   |  |
|------------------|----------------------------------------------------------------------------------------------------|--|
| Company          | Home > Submit Dossier Intro > Dossier Submission Successful                                                                                                    |  |
| Pre-registration | Your dossier has been successfully submitted. Please find below the submission report.                                                                              |  |
| Substance        | Preregistration dossier submission (bulk)                                                                                                    |  |
| Dossier          |                                                                                                    |  |
| Joint submission | Submission number                                                                                                    |  |
| Pre-SIEF         | Your submission has received the following submission number: EZ120379-10. Please use this number for any subsequent communication.                                 |  |
| Worklist         | This number is not the registration number for your substance. The registration number will be communicated to you after your dossier has passe completeness check. |  |
| Messages         |                                                                                                    |  |
| Users            | As the submission process may take some time, please, consult your lobox at a later time to see the status of your submission                                       |  |
| Inventories      |                                                                                                    |  |

# pre-registering using the bulk upload

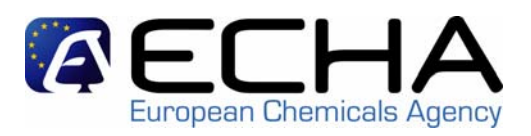

- After pre-registering
  - the company user will receive 1 submission number after validation.
  - REACH-IT will verify the file format, structure and content of the file. The submission is rejected if:
    - the file format or structure is not correct,
    - a substance is included without an EC n°, or
    - a substance is included with an invalid EC n°, or
    - the UUID of the TPR does not exist in REACH-IT.
  - the company user will receive a message in his internal mailbox, containing the result of this verification.
  - if the submission is rejected, the submission report will indicate where the problem was.

# pre-registering using the bulk upload

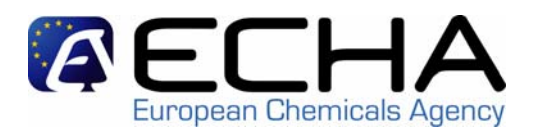

- After pre-registering (cont'd)
  - if a substance is included in the file more than once, it is treated as an update for that substance.
  - when successfully pre-registered, the company user will receive a message in his internal mailbox, containing:
    - a link to the submission report (pdf format) and
    - the pre-registration numbers for the different substances pre-registered.
  - the company will have access to the pre-SIEF webpages (all users).
  - the company can view their pre-registrations by selecting "view pre-registrations" in the functional menu (all users).

## overview

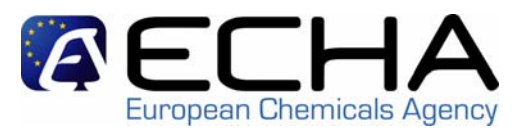

- overview of possibilities for pre-registration
- pre-registering on-line using REACH-IT
- pre-registering using the bulk upload
- pre-registering using the single upload
- updating a pre-registration
- using a third party representative
- pre-SIEF
- ECHA and MSCA view
- questions and comments

# pre-registering using the single upload

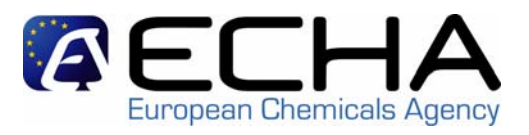

- combines elements of on-line pre-registration and bulk upload
  - the company needs to have prepared the file (using the IUCLID pre-registration plug-in or another application), but for only 1 substance.
  - a company user selects / confirms / submits the file.
  - if no EC n° is specified for the substance, REACH-IT checks the EC inventory and all the previously preregistered substances.
  - the company user confirms whether or not (one of) the presented option(s) is the substance he wants to preregister.

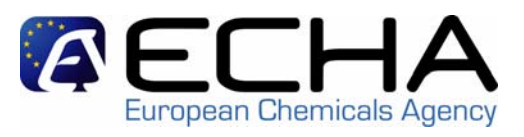

- the submission of a subsequent pre-registration (during the pre-registration period) for a substance a company has already pre-registered is considered an update.
- a pre-registration can at any time be updated in REACH-IT, independently from the way it was submitted (on-line pre-registration, bulk or single upload).
- all fields can be updated, except the substance identity.
- the information in the pre-SIEF will be updated accordingly.
- a pre-registration cannot be deleted. If a potential registrant is no longer interested in a substance, he can deactivate his participation in the pre-SIEF, but he remains visible.

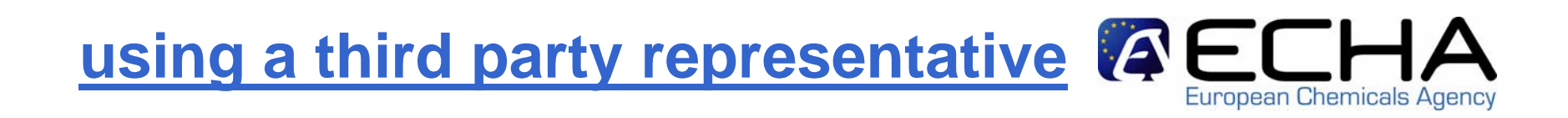

- If a TPR has obtained a UUID from the IUCLID website, he should import this UUID in REACH-IT during his sign-up (as of June 1, 2008) to make his UUID known to REACH-IT.
- A TPR has to communicate his UUID to his clients so they can prepare their pre-registration.
- A TPR's UUID must be known to REACH-IT before his clients submit their pre-registration.
- A TPR will have access to the pre-SIEF webpages of the substances pre-registered by his clients.

## overview

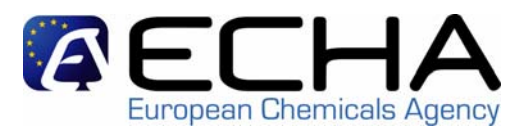

- overview of possibilities for pre-registration
- pre-registering on-line using REACH-IT
- pre-registering using the bulk upload
- pre-registering using the single upload
- updating a pre-registration
- using a third party representative

# pre-SIEF

- ECHA and MSCA view
- questions and comments

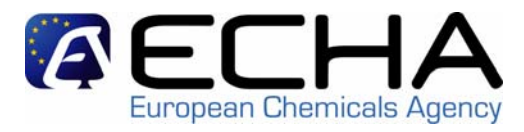

## after pre-registration

supported by REACH-IT pre-registration pre-SIEF: parties interested in the same substance (same identifier) are brought in touch with each other via a webpage joint submission

not supported by REACH-IT

discussions on sameness of the substance (pre-SIEF), data-sharing and organisation of the joint submission (SIEF)

http://、

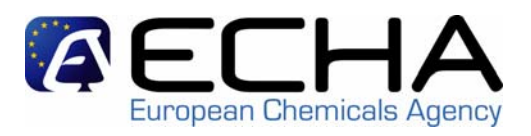

upon receipt of the 1<sup>st</sup> pre-registration for a substance:

- a pre-SIEF webpage is created for that substance
  - the company/TPR can view the pre-SIEF by selecting "view pre-SIEF" in the functional menu (all users).
  - the company/TPR is listed as a participant in the pre-SIEF.
- pre-SIEF webpages are created for each of the substances suggested for read-across
  - the company/TPR can "navigate" to these webpages.
- for multi-constituent substances, pre-SIEF
   webpages are created for the individual constituents
   the company/TPR can "navigate" to these webpages.

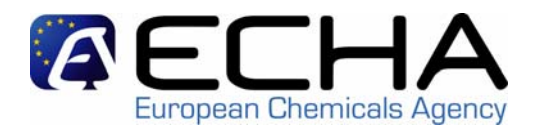

will be added to the existing pre-SIEF:

- Subsequent potential registrants
- Data holders signing in after publication of the list of pre-registered substances (01.01.2009)
- Registrants
  - submitting before 01.06.2018
  - of substances regarded as registered

# pre-SIEF: SIEF formation facilitator

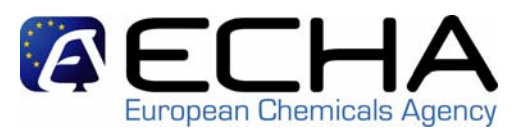

To initiate discussions after pre-registration a "SIEF formation facilitator" can be identified on the pre-SIEF webpage:

- Only potential registrants can volunteer to become SIEF formation facilitator, on a first-come first-serve basis.
- Not legally binding, no additional obligations.
- Can post information to the other participants in a separate text box on the pre-SIEF webpage, e.g. on further communication tools to be used.

# pre-SIEF: available information on the pre-SIEF webpage

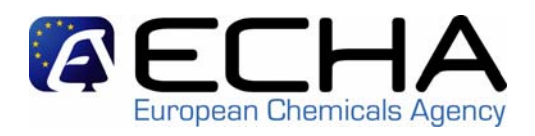

- To potential registrants, registrants, and their TPRs
  - substance name
  - substances suggested for read-across (to and from), with possibility to navigate to these pre-SIEFs
  - information from the SIEF formation facilitator
  - overview of the SIEF participants:
    - contact company name
    - partnership type (potential registrant, registrant, dataholder)
    - tonnage band and envisaged registration deadline
    - link to the information from each of the participants

|                      |                                                                                           |                                                                                                    |                   |            |                         | You are conne         | cted as <u>CatherZn</u> on behalf of Cat | herine's Cher | nical Co - <u>Preterences</u> - <u>Logoi</u> |  |
|----------------------|-------------------------------------------------------------------------------------------|----------------------------------------------------------------------------------------------------|-------------------|------------|-------------------------|-----------------------|------------------------------------------|---------------|----------------------------------------------|--|
| Company              | Home > \                                                                                  | /iew Pre-SIEF Membership:                                                                                                    | <u>s</u> > View I | Pre-SIEF   | -                       |                       |                                          |               |                                              |  |
| Pre-registration     | Pre-SIE                                                                                   | F Read accross detai                                                                                                    | ls Su             | bstance    | e details               |                       |                                          |               |                                              |  |
| Phase-in Information | Pre-SIEF definition                                                                       |                                                                                                    |                   |            |                         |                       |                                          |               |                                              |  |
| Substance            |                                                                                           |                                                                                                    |                   |            |                         |                       |                                          |               |                                              |  |
| Dossier              | Caution notice                                                                            |                                                                                                    |                   |            |                         |                       |                                          |               |                                              |  |
| Joint submission     | The Age                                                                                   | ency does not take any le                                                                                                    | gal liabi         | lity or re | esponsibility for infor | mation shared over th | is page.                                 |               |                                              |  |
| Pre-SIEF             | Please                                                                                    | note that the narticinants                                                                                                    | of this s         | ite have   | e not had their identit | tv checked            |                                          |               |                                              |  |
| vlessages            | By using                                                                                  | riease note that the participants of this site have not had their identity checked.<br>By using this site you agree not to disclose any of the information you see to third. |                   |            |                         |                       |                                          |               |                                              |  |
| Jsers                | Substance name                                                                            |                                                                                                    |                   |            |                         |                       |                                          |               |                                              |  |
| nventories           | phenol                                                                                    |                                                                                                    |                   |            |                         |                       |                                          |               |                                              |  |
| nvoices              |                                                                                           |                                                                                                    |                   |            |                         |                       |                                          |               |                                              |  |
|                      | Informat                                                                                  | tion from the SIEF forma                                                                                                    | tion faci         | litator    |                         |                       |                                          |               |                                              |  |
|                      | let's meet in the CEFIC tool                                                              |                                                                                                    |                   |            |                         |                       |                                          |               |                                              |  |
|                      |                                                                                           |                                                                                                    |                   |            |                         |                       |                                          |               |                                              |  |
|                      | Substances to read accross                                                                |                                                                                                    |                   |            |                         |                       |                                          |               |                                              |  |
|                      | 4-methylnonan-1-al]                                                                       |                                                                                                    |                   |            |                         |                       |                                          |               |                                              |  |
|                      | Read from substances                                                                      |                                                                                                    |                   |            |                         |                       |                                          |               |                                              |  |
|                      | [Reaction mass of caffeine, benzene, phenol] [bakelit] [Reaction mass of benzene, phenol] |                                                                                                    |                   |            |                         |                       |                                          |               |                                              |  |
|                      | Dre SIEE northerabin                                                                      |                                                                                                    |                   |            |                         |                       |                                          |               |                                              |  |
|                      |                                                                                           | paratoronip                                                                                                    |                   |            |                         |                       |                                          |               |                                              |  |
|                      | Select                                                                                    | Organisation name                                                                                                    | Status            | Info       | Partnership type        | Pre-Registration No.  | Tonnage Band                             | Deadline      | Contact person                               |  |
|                      | 0                                                                                         | Sand Chemicals                                                                                                    | [F]               | i          | Potential Registrant    | 05-2114241-76-0000    | Over 1000 tonnes/year                    | 12/1/2010     | Sand Chemicals                               |  |
|                      | 0                                                                                         | Catherine's Chemical Co                                                                                                    | [A]               |            | Potential Registrant    | 05-2114190-68-0000    | Between 1 to 10 tonnes/year              | 6/1/2018      | Catherine's Chemical Co                      |  |
|                      | 0                                                                                         | John Smith                                                                                                    | [A]               |            | Data Holder             |                       |                                          |               | John Smith                                   |  |
|                      | 0                                                                                         | Cather1n's Specialties                                                                                                    | [A]               |            | Potential Registrant    | 05-2114199-59-0000    | Over 1000 tonnes/year                    | 12/1/2010     | Cather1n's Specialties                       |  |
|                      | 0                                                                                         | echa                                                                                                    | [A]               | i          | Potential Registrant    | 05-2114163-71-0000    | Over 1000 tonnes/year                    | 12/1/2010     | Riitta Riala                                 |  |
|                      | View member information View contact information                                          |                                                                                                    |                   |            |                         |                       |                                          |               |                                              |  |

You may want to keep a trace of this information

- Export the full SIEF description in PDF format

# Export the full SIEF description in XML format http://echa.europa.eu

# pre-SIEF: available information on the pre-SIEF webpage

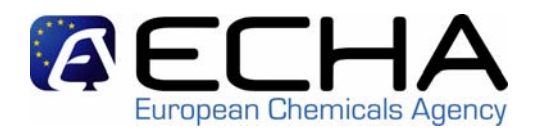

- To the dataholders
  - substance name
  - substances suggested for read-across (to and from), without possibility to navigate to these pre-SIEFs
  - size of the pre-SIEF (number of participants)

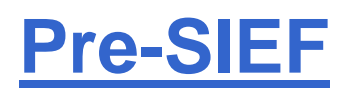

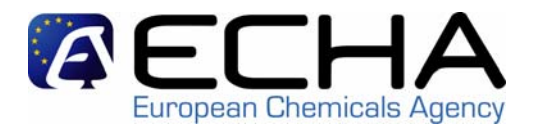

Contact | Site map | Search | Help | Print version | 🔮

|                     | _                                                                                                    |                             |                                   |            |                          | You are connected | l as <mark>John</mark> on behalf o | f John Smith - <u>Preferences</u> - <u>L</u> | ogout |  |  |
|---------------------|----------------------------------------------------------------------------------------------------|-----------------------------|-----------------------------------|------------|--------------------------|-------------------|------------------------------------|----------------------------------------------|-------|--|--|
| )ata Holder         | Home > Viet                                                                                                    | w Pre-SIEF Memberships      | <ul> <li>View Pre-SIEF</li> </ul> |            |                          |                   |                                    |                                              |       |  |  |
| hase-in Information | Pre-SIEF                                                                                                    | Substance details           |                                   |            |                          |                   |                                    |                                              |       |  |  |
| lessages            | Pre-SIEF                                                                                                    | definition                  |                                   |            |                          |                   |                                    |                                              |       |  |  |
|                     |                                                                                                    |                             |                                   |            |                          |                   |                                    |                                              |       |  |  |
|                     | Caution no                                                                                                    | otice                       |                                   |            |                          |                   |                                    |                                              |       |  |  |
|                     | The Agenc                                                                                                    | :y does not take any lega   | al liability or resp              | onsibilit  | y for information shared | l over this page. |                                    |                                              |       |  |  |
|                     | Please note that the participants of this site have not had their identity checked.<br>By using this site you agree not to disclose any of the information you see to third. |                             |                                   |            |                          |                   |                                    |                                              |       |  |  |
|                     | Substance                                                                                                    | name                        |                                   |            |                          |                   |                                    |                                              |       |  |  |
|                     | phenol                                                                                                    |                             |                                   |            |                          |                   |                                    |                                              |       |  |  |
|                     |                                                                                                    |                             |                                   |            |                          |                   |                                    |                                              |       |  |  |
|                     | Active Me                                                                                                    | mbers 4                     |                                   |            |                          |                   |                                    |                                              |       |  |  |
|                     | Substance                                                                                                    | es to read accross          |                                   |            |                          |                   |                                    |                                              |       |  |  |
|                     | [4-methylnonan-1-al]                                                                                                    |                             |                                   |            |                          |                   |                                    |                                              |       |  |  |
|                     | Read from substances                                                                                                    |                             |                                   |            |                          |                   |                                    |                                              |       |  |  |
|                     | [caffeine, b                                                                                                    | enzene, phenol] [bakelit]   | [benzene, phen                    | ol]        |                          |                   |                                    |                                              |       |  |  |
|                     | Pre-SIEF p                                                                                                    | partnership                 |                                   |            |                          |                   |                                    |                                              |       |  |  |
|                     | Select 0                                                                                                    | )rganisation name           | Status                            | Info       | Partnership type         | Tonnage Band      | Deadline                           | Contact person                               |       |  |  |
|                     | O Jo                                                                                                    | ohn Smith                   | [A]                               |            | Data Holder              |                   |                                    | John Smith                                   |       |  |  |
|                     | View n                                                                                                    | nember information          | View contact in                   | formation  |                          |                   |                                    |                                              |       |  |  |
|                     |                                                                                                    |                             |                                   |            | _                        |                   |                                    |                                              |       |  |  |
|                     | You may wa                                                                                                    | ant to keep a trace of this | s information                     |            |                          |                   |                                    |                                              |       |  |  |
|                     | • Expo                                                                                                    | rt the full SIEF descriptio | n in <u>PDF</u> format            | t          |                          |                   |                                    |                                              |       |  |  |
|                     | <ul> <li>Export</li> </ul>                                                                                                    | rt the full SIEF descriptio | n in <u>XML</u> format            | I          |                          |                   |                                    |                                              |       |  |  |
|                     | Edit ov                                                                                                    | vn information Deactiv      | /ate Return                       | to pre-SII | EF list                  |                   |                                    |                                              |       |  |  |

## overview

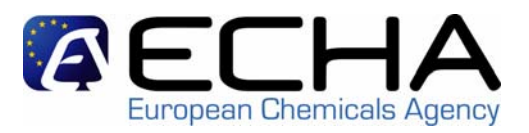

- overview of possibilities for pre-registration
- pre-registering on-line using REACH-IT
- pre-registering using the bulk upload
- pre-registering using the single upload
- updating a pre-registration
- using a third party representative
- pre-SIEF
- ECHA and MSCA view
- questions and comments

pre-registration and pre-SIEF: MSCA and ECHA view

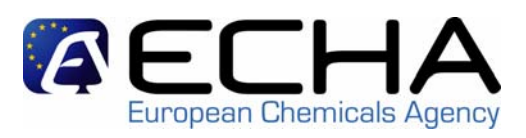

- MSCA and ECHA can search for successfully submitted pre-registrations:
  - by substance, company, by company country, submission date, envisaged registration deadline, ...
- MSCA and ECHA can search for pre-SIEFs:
  - by substance, company, SIEF facilitator, ...
- ECHA will put together and publish on the internet the list of pre-registered substances by 1.1.2009 (art.28(4)).

## **Searc**

| Сопрану              | Home & ocarch                                             |                           |
|----------------------|-----------------------------------------------------------|---------------------------|
| Pre-registration     | Search                                                    | ELHA                      |
| Phase-in Information | Search Domain                                             | European Chemicals Agency |
| Substance            | Search domain: Pre-Registration 💌                         |                           |
| Dossier              | Select query: Overview of Pre-Registrations               |                           |
| Joint submission     | Querv specific fields                                     |                           |
| Pre-SIEF             | Pre-registration                                          | —                         |
| Messages             | Number:                                                   |                           |
|                      | Pre-SIEF hints set:                                       |                           |
| Invoices             | Cantact name:                                             |                           |
| invoices             |                                                           |                           |
|                      | Submission Number:                                        |                           |
|                      | Lead of joint submission 🔤 💌                              |                           |
|                      | Substance identity                                        |                           |
|                      | EC number:                                                |                           |
|                      | CAS number:                                               |                           |
|                      | CAS name:                                                 |                           |
|                      | Chemical Name:                                            |                           |
|                      | Deadline                                                  |                           |
|                      | Registration deadline: [ Select registration deadline ] 🛩 |                           |
|                      | Tonnage band: [ Select a tonnage band ]                   | ×                         |
|                      | Company                                                   |                           |
|                      | Company name:                                             |                           |
|                      | Company country: [Select a Country ]                      |                           |
|                      | Company code:                                             |                           |
|                      | Read across proposals                                     |                           |
|                      | EC number                                                 |                           |
|                      |                                                           |                           |
|                      |                                                           |                           |
|                      | CAS name:                                                 |                           |
|                      | Chemical Name:                                            |                           |
|                      | Search Clear Manage a saved query S                       | Store query 62            |

## Search REACH logo

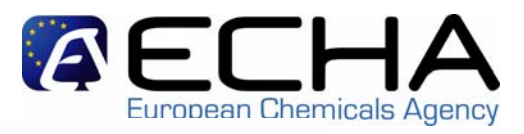

|                      | You are                                                                    | connected as <u>C</u> |
|----------------------|----------------------------------------------------------------------------|-----------------------|
| Company              | Home > Search                                                              |                       |
| Pre-registration     | Search                                                                     |                       |
| Phase-in Information | Search Domain                                                              |                       |
| Substance            | Search domain: Pre-Registration 💙                                          |                       |
| Dossier              | Select menu:                                                               |                       |
| Joint submission     | Select query. List of pre-registered substances                            |                       |
| Pre-SIEF             | Query specific fields                                                      |                       |
| Messages             | Pre-registration date                                                      |                       |
| Users                | From: 01/01/2008 🗰 [dd/mm/yyyy] To: 29/02/2008 🗰 [dd/mm/y                  | V/V/                  |
| Inventories          |                                                                            |                       |
| Invoices             | Search Clear Manage a saved query Store query                              |                       |
|                      | Search results                                                             |                       |
|                      |                                                                            |                       |
|                      | Previous 20 21-26 of 26 💌                                                  | Next                  |
|                      | Substance id First envisaged registration deadline Tonnage band Read acros | s proposals           |

1-10

1-10

1-10

1-10

1000 +

10-100

phenol

water

benzene

chloroform

benzene, phenol

formaldehyde oxime

2018-06-01

2010-12-01

2010-12-01

2018-06-01

2010-12-01

phenol

water.

benzene

chloroform

benzene, phenol

formaldehyde oxime 2010-12-01

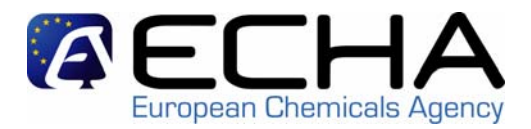

# **Questions and comments?**

http://echa.europa.eu